## 令和4年度 Chrome bookの持ち帰り・宿題等について

今年度も昨年度と同じく、夏休みや冬休みの定期的な持ち帰りや休校等による対応の際には持ち帰りを予定し ています。また、今年度は長期休暇以外にも宿題のためのツールとして持ち帰ることもあります。以下の点に留 意して使用、接続を行ってください。また、このお便りはご家庭で保管して頂くようお願いします。

(外日角小学校ホームページにもこのお便りのデータを掲載してあります。)

## 持ち帰る物

□Chrome book 用カバン □Chrome book 本体

ロタッチペン(1年生は学校で保管するので持ち帰りません。) ロQR コードのカード

※タッチペンが破損し使えない場合は各家庭で購入していただいて構いません。同じ物でなくて もいいです。

充電コードについて

今後持ち帰った際に家庭でも充電できるよう、タイプ Cの充電コードを用意していただくようお願いします。

スマホやゲーム機の充電コードでタイプCのものがあ れば充電できます。100均などでも販売しています。 ※右図参照

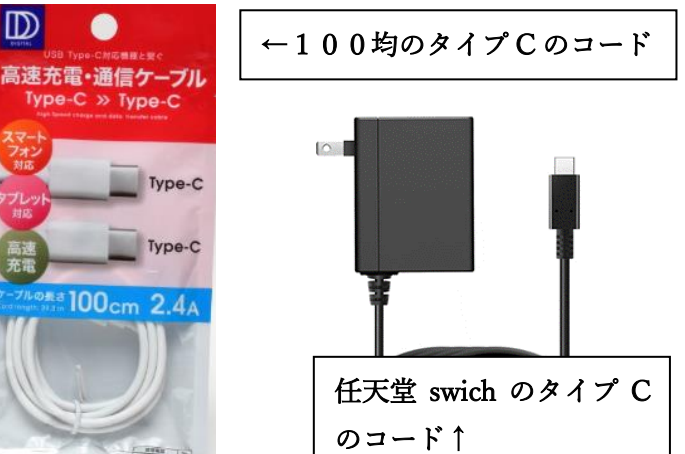

## 使用について

・家庭では、学習のみに使います。宿題や指定の meet によるオンライン通信以外には使いません。

・個人情報の流出防止、破損の防止の観点から、家庭以外への持ち出し、接続はしないようお願いします。

## wifi 接続の仕方

①タブレットを開く。

②ホーム画面の右下クリック → 左上の接続クリック → 家庭のWifiを選択
→パスワードを入力し、「接続」をクリック

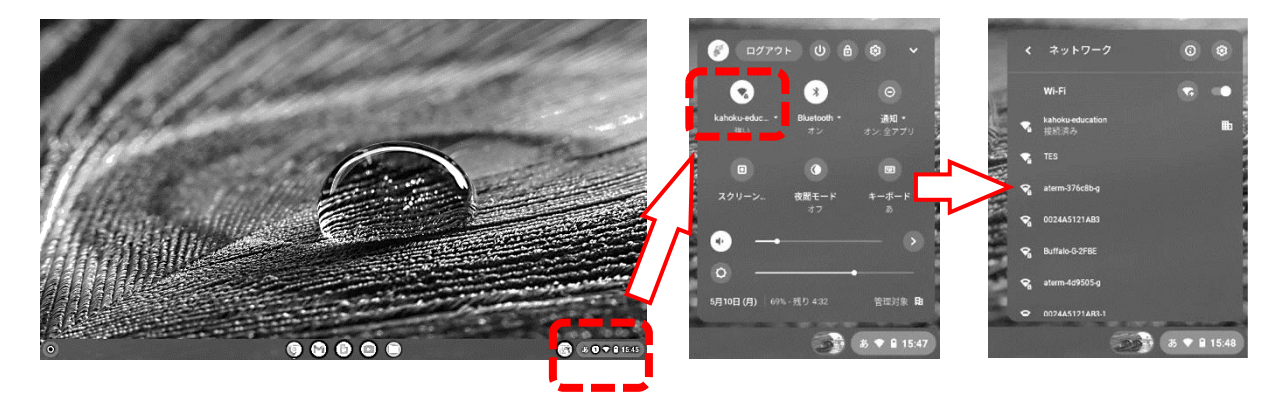

※裏面に宿題の取り組み方やオンライン通信の手順が載っておりますのでご確認ください。↓

Chrome book を用いた宿題(ドリルパーク)の取り組み方

以下の手順で行います。画面を直接タップまたはマウスパッドにてクリックして進みます。

①画面の下部にある Chrome アイコン 👩 をタップ

- ②左上のツールバーにある「ミライシード」をタップ ③「スタート」をタップ
- ④「ログイン画面」にて左下の「Google アカウントでログイン」をタップ
- ⑤「アカウントの選択」画面にて自分のアカウント(名前)をタップ
- ⑥「ドリルパーク」をタップ ⑦「放課後用をスタート」をタップ
- ⑧「宿題ドリル」をタップ ⑨「宿題1」をタップ ⑩「スタート」をタップ
- ※「ドリルパーク」以外の「オクリンク」などの機能を使う場合もあります。それらの機能の使い方は学校で 指導の上、持ち帰らせます。
- ※ミライシード使用中にパスワードを求められる場合は Chrome book 横の電源ボタンを押して電源を切り、再 起動の上ミライシードをスタートさせます。

※全ての宿題が「完了」になると「宿題1」の項目は消えます。インターネットを介し自動で提出されます。 ※Chromebook 使用中に不具合が生じた場合、電源ボタンを押して電源を切り、再起動してください。再起動

しても改善されない場合は、宿題等には取り組まず登校日に学校に持たせてください。長期期間中にトラブ

0 🗰 🖷

ドライブ

▦

スプレッ

チャット

ドキュメ...

23 スライド カレンダー

Classroom

ルが改善されない場合は、外日角小学校に連絡ください。

Meet 機能を用いたオンライン通信の手順ときまり

オンライン通信を行う場合は、別途で日程等をお伝えします。 ※当日学童に行くなどで自宅に不在でやむを得ず取り組めない場合行わなくて構いません。

①google アカウント画面のランチャーから

Classroom(クラスルーム)を開く。(右図参照)

②自分の学年・学級のクラスに入る。

③画面左側の Meet「参加」をクリック。

④「参加の準備は整いましたか?」のメッセージ画面でマイクのマークをクリックし、音声が入ら

ようこそ、

タマ

!認 'イズ さん

対策があります

おすすめのセキュリティ

- リティ診断で、推奨される対応 )かりました

利用いただけるよう、情報、プライバシー、セキュリティを管理

ないようマイクをオフにする。その後「今すぐ参加」をクリック。(下図参照)

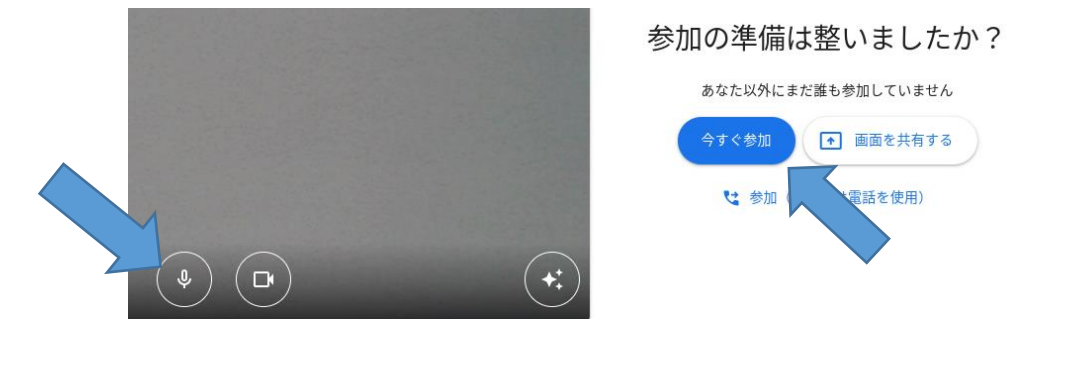

⑤先生の音声指示に従う。終了時は受話器のマークをクリックする。